# **Dell Precision 5550**

Setup and Specifications

Regulatory Model: P91F Regulatory Type: P91F001 May 2020 Rev. A00

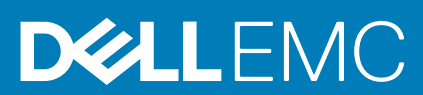

#### Hinweise, Vorsichtshinweise und Warnungen

(i) ANMERKUNG: Eine ANMERKUNG macht auf wichtige Informationen aufmerksam, mit denen Sie Ihr Produkt besser einsetzen können.

VORSICHT: Ein VORSICHTSHINWEIS warnt vor möglichen Beschädigungen der Hardware oder vor Datenverlust und zeigt, wie diese vermieden werden können.

WARNUNG: Mit WARNUNG wird auf eine potenziell gefährliche Situation hingewiesen, die zu Sachschäden, Verletzungen oder zum Tod führen kann.

© 2020 Dell Inc. oder ihre Tochtergesellschaften. Alle Rechte vorbehalten. Dell, EMC und andere Marken sind Marken von Dell Inc. oder entsprechenden Tochtergesellschaften. Andere Marken können Marken ihrer jeweiligen Inhaber sein.

# Contents

| Chapter 1: Einrichten des Precision 5550               | 4  |
|--------------------------------------------------------|----|
| Chanter 2: Gehäuseübersicht                            | 6  |
| Links                                                  | 6  |
| Pachts                                                 | 6  |
| Ansicht der Handhallenstütze                           | 6  |
| Bildschirmansicht                                      | 6  |
| Unterseite                                             | 7  |
| Chapter 3: Technische Daten des Precision 5550         |    |
| Abmessungen und Gewicht                                |    |
| Processors                                             |    |
| Chipsatz                                               |    |
| Betriebssystem                                         |    |
| Arbeitsspeicher                                        | 9  |
| Anschlüsse und Stecker                                 |    |
| Kommunikation                                          |    |
| Audio                                                  |    |
| Bei Lagerung                                           |    |
| Speicherkartenleser                                    |    |
| Tastatur                                               |    |
| Kamera                                                 |    |
| Touchpad                                               |    |
| Touchpad-Gesten                                        |    |
| Power adapter                                          |    |
| Battery                                                | 14 |
| Anzeige                                                |    |
| Fingerabdruckleser                                     |    |
| Video                                                  |    |
| Computerumgebung                                       | 16 |
| Chapter 4: Dell Low Blue Light-Anzeige                 |    |
| Chapter 5: Tastenkombinationen des Precision 5550      | 19 |
| Chapter 6: Hilfe erhalten und Kontaktaufnahme mit Dell | 21 |

# **Einrichten des Precision 5550**

#### Info über diese Aufgabe

() **ANMERKUNG:** Die Bilder in diesem Dokument können je nach bestellter Computerkonfiguration von den Bildern auf Ihrem Computer abweichen.

#### Schritte

1. Schließen Sie den Netzadapter an eine Stromquelle an und verbinden Sie ihn mit dem Thunderbolt 3-Port (USB Typ-C) mit Power Delivery. Drücken Sie dann den Netzschalter am Computer.

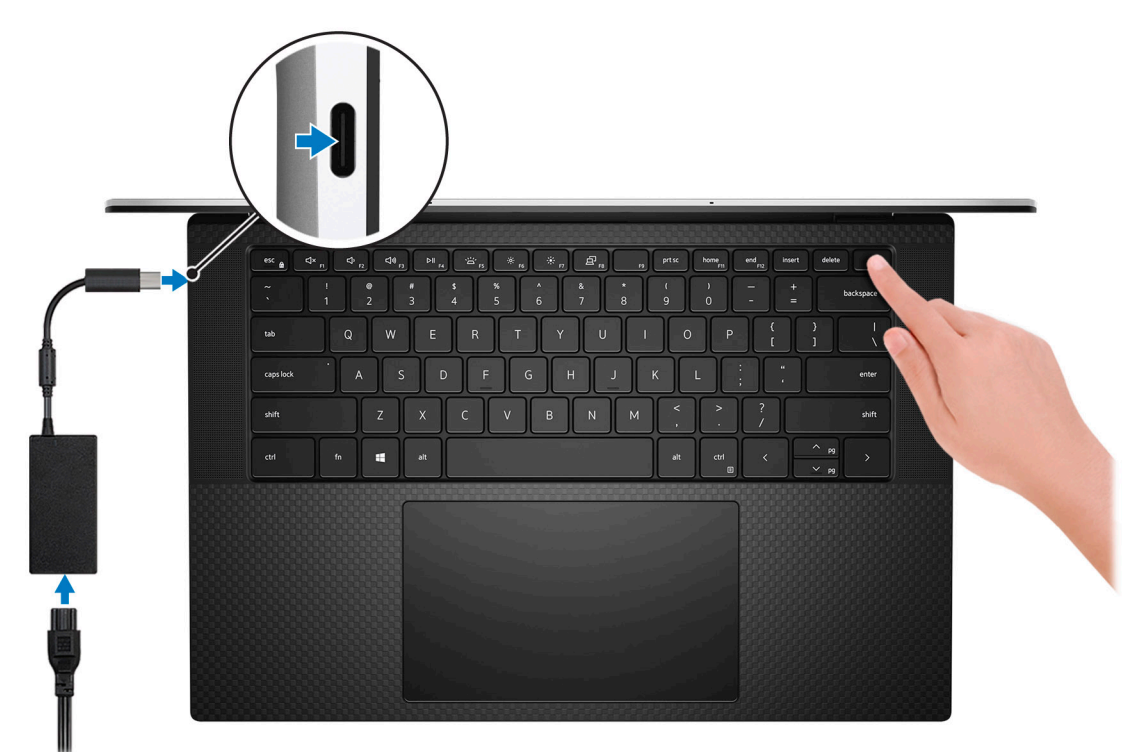

- ANMERKUNG: Sie können Ihr System aufladen, indem Sie den Netzadapter an einen der Thunderbolt 3-Ports (USB Typ-C) anschließen, die sich auf der linken Seite Ihres Computers befinden, oder mit dem USB 3.2-Gen-2-Port (Typ C), der sich auf der rechten Seite Ihres Computers befindet.
- () ANMERKUNG: Die Batterie kann während des Versands in den Energiesparmodus wechseln, um die Batterie nicht zu entladen. Stellen Sie sicher, dass der Netzadapter an den Computer angeschlossen ist, wenn er zum ersten Mal eingeschaltet wird.
- 2. Fertigstellen des Betriebssystem-Setups

#### Tabelle 1. Setup des Betriebssystems

| Betriebssystem | Setup-Anweisungen                                                                                                    |  |
|----------------|----------------------------------------------------------------------------------------------------|--|
| Windows        | Befolgen Sie die Anweisungen auf dem Bildschirm, um das Setup abzuschließen. Beim Setup wird<br>empfohlen, dass Sie sich mit einem sicheren Netzwerk verbinden, um die neuesten Windows<br>Aktualisierungen herunterzuladen und zu installieren. |  |

#### Tabelle 1. Setup des Betriebssystems (fortgesetzt)

| Betriebssystem | Setup-Anweisungen                                                                                                    |  |
|----------------|----------------------------------------------------------------------------------------------------|--|
| Ubuntu         | Befolgen Sie die Anweisungen auf dem Bildschirm, um das Setup abzuschließen. Weitere<br>Informationen zur Installation und Konfiguration von Ubuntu finden Sie in den Artikeln SLN151664<br>und SLN151748 in der Wissensdatenbank unter www.dell.com/support. |  |

**3.** Wenn Windows auf Ihrem Computer installiert ist, verfügt er über Dell Anwendungen, über die Sie Unterstützung und Software-Updates erhalten.

(i) ANMERKUNG: Dell Apps sind auf Ubuntu nicht verfügbar.

#### Tabelle 2. Dell Apps

| Dell Apps   | Beschreibung                                                                                                    |  |  |
|-------------|----------------------------------------------------------------------------------------------------|--|--|
|             | Mein Dell                                                                                                    |  |  |
| Dert        | Greifen Sie auf Dell Apps, Hilfeartikel und andere wichtige Informationen über Ihren Computer zu.<br>Darüber hinaus benachrichtigt "My Dell" Sie über den Status der Gewährleistung, empfohlenes<br>Zubehör und verfügbare Softwareaktualisierungen. |  |  |
|             | SupportAssist                                                                                                    |  |  |
| ~           | Prüft den Funktionszustand der Hardware und Software des Computers proaktiv und behebt<br>Probleme mit dem Betriebssystem. Weitere Informationen über die App finden Sie in der<br>SupportAssist-Dokumentation unter www.dell.com/support.           |  |  |
|             | ANMERKUNG: Um die Gewährleistung in der SupportAssist-App zu verlängern oder zu aktualisieren, klicken Sie auf das Ablaufdatum der Gewährleistung.                                                                                                   |  |  |
| Dell Update |                                                                                                    |  |  |
|             | Aktualisiert Ihren Computer mit wichtigen Fixes und neuen Gerätetreibern. Weitere Informationen über die App finden Sie im Wissensdatenbankartikel SLN305843 unter www.dell.com/support.                                                             |  |  |
|             | Dell Digital Delivery                                                                                                    |  |  |
|             | Laden Sie Software-Anwendungen herunter, die Sie erworben haben, die jedoch noch nicht auf dem Computer vorinstalliert ist. Weitere Informationen zur App finden Sie im Wissensdatenbankartikel 153764 unter www.dell.com/support.                   |  |  |

# Gehäuseübersicht

#### Themen:

- Links
- Rechts
- Ansicht der Handballenstütze
- Bildschirmansicht
- Unterseite

### Links

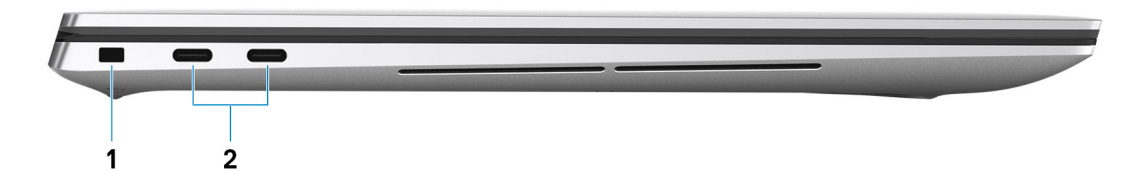

- 1. Vorrichtung für Wedge-Sicherheitsschloss
- 2. USB 3.2 Gen 2 Typ-C-Port mit Thunderbolt 3 (Power Delivery) (2)

### Rechts

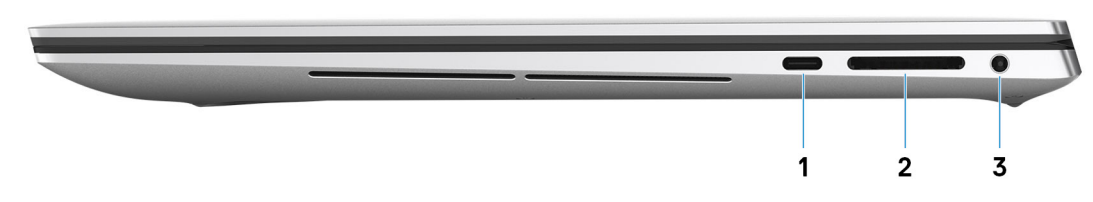

- 1. USB 3.2 Gen 2 Typ-C-Bildschirmanschluss
- 2. SD-Kartensteckplatz
- 3. Universeller Audioport

## Ansicht der Handballenstütze

- 1. Linker Lautsprecher
- 3. Linker Mausklickbereich
- 5. Rechter Lautsprecher
- 7. Mikrofone (2)

## **Bildschirmansicht**

- 1. Infrarotsender
- 3. RGB-Infrarotkamera
- 5. Infrarotsender

- 2. Touchpad
- 4. Rechter Mausklickbereich
- 6. Netzschalter mit Fingerabdruck-Lesegerät
- 2. Umgebungslichtsensor
- 4. Kamerastatusanzeige
- 6. Akkuzustandsanzeige

## Unterseite

- 1. Linker Woofer
- 2. Service-Tag-Etikett
- 3. Rechter Woofer

# **Technische Daten des Precision 5550**

#### Themen:

- Abmessungen und Gewicht
- Processors
- Chipsatz
- Betriebssystem
- Arbeitsspeicher
- Anschlüsse und Stecker
- Kommunikation
- Audio
- Bei Lagerung
- Speicherkartenleser
- Tastatur
- Kamera
- Touchpad
- Power adapter
- Battery
- Anzeige
- Fingerabdruckleser
- Video
- Computerumgebung

### **Abmessungen und Gewicht**

#### Tabelle 3. Abmessungen und Gewicht

| В                                                                                                    | eschreibung | Werte                                                                                                    |
|----------------------------------------------------------------------------------------------------|-------------|----------------------------------------------------------------------------------------------------|
| Höhe:                                                                                                    |             |                                                                                                    |
|                                                                                                    | Vorderseite | 7.70 mm (0.30 in.)                                                                                                    |
|                                                                                                    | Rückseite   | 11.65 mm (0.45 in.)                                                                                                    |
| В                                                                                                    | reite       | 344.40 mm (13.56 in.)                                                                                                    |
| Т                                                                                                    | iefe        | 230.30 mm (9.07 in.)                                                                                                    |
| Gewicht (maximal)       4.51 lb (2.05 Kg)         (i)       ANMERKUNG: Das Gewicht des Computers variiert je na bestellter Konfiguration und Fertigungsunterschieden. |             | <ul> <li>4.51 lb (2.05 Kg)</li> <li>(i) ANMERKUNG: Das Gewicht des Computers variiert je nach bestellter Konfiguration und Fertigungsunterschieden.</li> </ul> |

### Processors

#### **Table 4. Processors**

| Descripti<br>on        | Values                                                 |                                                        |                                                        |                                                        |                                                        |                                                       |
|------------------------|--------------------------------------------------------|--------------------------------------------------------|--------------------------------------------------------|--------------------------------------------------------|--------------------------------------------------------|-------------------------------------------------------|
| Processors             | 10 <sup>th</sup> Generation<br>Intel Core<br>i5-10400H | 10 <sup>th</sup> Generation<br>Intel Core<br>i7-10750H | 10 <sup>th</sup> Generation<br>Intel Core<br>i7-10850H | 10 <sup>th</sup> Generation<br>Intel Core<br>i7-10875H | 10 <sup>th</sup> Generation<br>Intel Core<br>i9-10885H | 10 <sup>th</sup> Generation<br>Intel Xeon<br>W-10855M |
| Wattage                | 45 W                                                   | 45 W                                                   | 45 W                                                   | 45 W                                                   | 45 W                                                   | 45 W                                                  |
| Core count             | 4                                                      | 6                                                      | 6                                                      | 8                                                      | 8                                                      | 6                                                     |
| Thread<br>count        | 8                                                      | 12                                                     | 12                                                     | 16                                                     | 16                                                     | 12                                                    |
| Speed                  | 2.60 GHz to<br>4.60 GHz                                | 2.60 GHz to 5.0<br>GHz                                 | 2.70 GHz to 5.1<br>GHz                                 | 2.30 GHz to 5.10<br>GHz                                | 2.40 GHz to 5.30<br>GHz                                | 2.40 GHz to 5.30<br>GHz                               |
| Cache                  | 8 MB                                                   | 12 MB                                                  | 12 MB                                                  | 16 MB                                                  | 16 MB                                                  | 12 MB                                                 |
| Integrated<br>graphics | Intel UHD 630<br>Graphics                              | Intel UHD 630<br>Graphics                              | Intel UHD 630<br>Graphics                              | Intel UHD 630<br>Graphics                              | Intel UHD P630<br>Graphics                             | Intel UHD P630<br>Graphics                            |

## Chipsatz

#### Tabelle 5. Chipsatz

| Beschreibung   | Werte                                                      |
|----------------|------------------------------------------------------------|
| Chipsatz       | WM490                                                      |
| Prozessor      | 10 <sup>th</sup> Generation Intel Core i5/i7/i9 and Xeon W |
| DRAM-Busbreite | 64-bit                                                     |
| Flash-EPROM    | 32 MB                                                      |
| PCIe-Bus       | Up to Gen 3.0                                              |

### Betriebssystem

- Windows 10 Home (64-bit)
- Windows 10 Professional (64-bit)
- Windows 10 Pro for Workstations
- Windows 10 Pro Education
- Windows 10 IoT Enterprise (64-bit)
- Ubuntu 18.04 SP1
- Red Hat® Enterprise Linux® 8.2 (Certification Only)

## Arbeitsspeicher

#### Tabelle 6. Arbeitsspeicher

| Beschreibung | Werte            |
|--------------|------------------|
| Steckplätze  | Two-SODIMM slots |

#### Tabelle 6. Arbeitsspeicher (fortgesetzt)

| Beschreibung                 | Werte                                                                                                    |  |
|------------------------------|----------------------------------------------------------------------------------------------------|--|
| Тур                          | Dual-channel DDR4, ECC                                                                                                    |  |
| Geschwindigkeit              | 2667 MHz, 2933 MHz                                                                                                    |  |
| Speicher (Maximum)           | 64 GB                                                                                                    |  |
| Speicher (Minimum)           | 8 GB                                                                                                    |  |
| Speichergröße pro Steckplatz | 8 GB, 16 GB, 32 GB                                                                                                    |  |
| Unterstützte Konfigurationen | <ul> <li>8 GB, 2 x 4 GB, DDR4, 2933 MHz, dual-channel</li> <li>16 GB, 2 x 8 GB, DDR4, 2933 MHz, dual-channel</li> <li>32 GB, 2 x16 GB, DDR4, 2933 MHz, dual-channel</li> <li>64 GB, 2 x 32 GB, DDR4, 2933 MHz, dual-channel</li> <li>8 GB, 2 x 4 GB, DDR4, ECC, 2677 MHz, dual-channel</li> <li>16 GB, 2 x 8 GB, DDR4, ECC 2677 MHz, dual-channel</li> <li>32 GB, 2 x 16 GB, DDR4, ECC 2677 MHz, dual-channel</li> </ul> |  |

### **Anschlüsse und Stecker**

#### Tabelle 7. Externe Ports und Anschlüsse

| Extern:               |                                                                                                    |  |
|-----------------------|----------------------------------------------------------------------------------------------------|--|
| USB                   | <ul> <li>Two USB 3.2 Gen 2 Type-C port with Thunderbolt 3 (Power Delivery)</li> <li>One USB 3.2 Gen 2 Type-C Display port</li> </ul> |  |
| Audio                 | One Universal Audio port                                                                                                    |  |
| Grafik                | USB Type-C to DisplayPort adapter (sold separately)                                                                                  |  |
| Medienkartenlesegerät | One SD 3.0/4.0/6.0 card                                                                                                    |  |
| Docking-Port          | Not supported                                                                                                    |  |
| Netzadapteranschluss  | USB Type-C port<br>(i) ANMERKUNG: Connect the power adaptor (USB Type-<br>C) to only one of the three USB Type-C ports.              |  |
| Security (Sicherheit) | One wedge-shaped security slot                                                                                                    |  |

#### Tabelle 8. Interne Ports und Anschlüsse

| Intern: |                                                                                                    |
|---------|----------------------------------------------------------------------------------------------------|
| M.2     | Two M.2 2230/2280 slot for solid-state drives                                                                                                    |
|         | (i) <b>ANMERKUNG:</b> Weitere Informationen über die<br>Funktionen der verschiedenen Arten von M.2-Karten<br>finden Sie im Knowledge Base-Artikel SLN301626. |

## Kommunikation

### Wireless-Modul

#### Tabelle 9. Wireless-Modul – Technische Daten

| Beschreibung                | Werte                                                                                                    |
|-----------------------------|----------------------------------------------------------------------------------------------------|
| Modellnummer                | Intel Wi-Fi 6 AX201                                                                                                    |
| Übertragungsrate            | Bis zu 2400 Mbit/s                                                                                                    |
| Unterstützte Frequenzbänder | 2,4 GHz/5 GHz                                                                                                    |
| WLAN-Standards              | <ul> <li>Wi-Fi 802.11a/b/g</li> <li>Wi-Fi 4 (Wi-Fi 802.11n)</li> <li>Wi-Fi 5 (Wi-Fi 802.11ac)</li> <li>Wi-Fi 6 (Wi-Fi 802.11ax)</li> </ul> |
| Verschlüsselung             | <ul> <li>WEP 64 Bit und 128 Bit</li> <li>AES-CCMP</li> <li>TKIP</li> </ul>                                                                 |
| Bluetooth                   | Bluetooth 5.1                                                                                                    |

## Audio

#### Tabelle 10. Audio

| Beschreibung             |      | Werte                           |  |
|--------------------------|------|---------------------------------|--|
| Controller               |      | Realtek ALC3281-CG              |  |
| Stereo-Konvertierung     |      | Supported                       |  |
| Interne Schnittstelle    |      | High definition audio interface |  |
| Externe Schnittstelle    |      | Universal Audio Jack            |  |
| Lautsprecher             |      | 2-way speaker                   |  |
| Interner Verstärker      |      | Supported                       |  |
| Externe Lautstärkeregler |      | Keyboard shortcut controls      |  |
| Lautsprecherausgang:     |      |                                 |  |
| Durchschr                | hitt | 4 W                             |  |
| Maximum                  |      | 5 W                             |  |
| Subwoofer-Ausgang        |      | Supported                       |  |
| Mikrofon                 |      | Digital-array microphones       |  |

## **Bei Lagerung**

Your computer supports the following configurations:

- Two M.2 2280 or M.2 2230 solid-state drive
- Supports RAID 0 and RAID 1

The primary drive of your computer varies with the storage configuration. For computers:

• With 2 M.2 drives SSD1 is the primary drive

#### Tabelle 11. Speicherspezifikationen

| Speichertyp                                  | Schnittstellentyp                 | Kapazität  |
|----------------------------------------------|-----------------------------------|------------|
| Up to two M.2 2230 or 2280 solid-state drive | PCle Gen3.0x4 NVMe, up to 32 Gbps | Up to 2 TB |

### Speicherkartenleser

#### Tabelle 12. Technische Daten des Medienkartenlesegeräts

| Beschreibung        | Werte                                                                                                    |  |
|---------------------|----------------------------------------------------------------------------------------------------|--|
| Тур                 | One SD 3.0/4.0/6.0 card slot                                                                                                    |  |
| Unterstützte Karten | <ul> <li>Secure Digital (SD)</li> <li>Secure Digital High Capacity (SDHC)</li> <li>Secure Digital eXtended Capacity (SDXC)</li> </ul> |  |

### Tastatur

Die folgende Tabelle enthält die technischen Daten der Tastatur für das Precision 5550-System.

#### Tabelle 13. Tastatur – Technische Daten

| Beschreibung        | Werte                                                                                                    |  |
|---------------------|----------------------------------------------------------------------------------------------------|--|
| Tastaturtyp         | Backlit keyboard                                                                                                    |  |
| Tastaturlayout      | QWERTY                                                                                                    |  |
| Anzahl der Tasten   | <ul> <li>United States and Canada: 79 keys</li> <li>United Kingdom: 80 keys</li> <li>Japan: 83 keys</li> </ul>                                                                                                    |  |
| Tastaturgröße       | X=19.05 mm key pitch<br>Y=18.05 mm key pitch                                                                                                    |  |
| Tastenkombinationen | Some keys on your keyboard have two symbols on them.<br>These keys can be used to type alternate characters or to<br>perform secondary functions. To type the alternate charact<br>press Shift and the desired key. To perform secondary<br>functions, press Fn and the desired key.<br>() ANMERKUNG: You can define the primary behavior of<br>the function keys (F1–F12) changing Function Key<br>Behavior in BIOS setup program.<br>Keyboard shortcuts |  |

### Kamera

#### Tabelle 14. Kamera

| Besc  | hreibung         |            | Werte                         |
|-------|------------------|------------|-------------------------------|
| Anza  | hl der Kameras   |            | One                           |
| Тур   |                  |            | RGB HD camera/Infrared camera |
| Stan  | dort             |            | Front camera                  |
| Sens  | ortyp            |            | CMOS sensor technology        |
| Auflö | isung            |            |                               |
|       | Kamera           |            |                               |
|       | Standbi          | ld         | 0.92 megapixel                |
|       | Grafik           |            | 1280 x 720 (HD) at 30 fps     |
|       | Infrarot-Kamer   | а          |                               |
|       | Standbi          | ld         | 0.2 megapixel                 |
|       | Grafik           |            | 576 x 360 at 15 fps           |
| Diago | onaler Betrachtu | ingswinkel |                               |
|       | Kamera           |            | 78.5 degrees                  |
|       | Infrarot-Kamer   | 8          | 78.5 degrees                  |

### Touchpad

#### Tabelle 15. Touchpad

| Beschreibur | ng         | Werte  |
|-------------|------------|--------|
| Auflösung:  |            |        |
|             | Horizontal | 4655   |
|             | Vertikal   | 2731   |
| Abmessunge  | n:         |        |
|             | Horizontal | 150 mm |
|             | Vertikal   | 90 mm  |

### **Touchpad-Gesten**

Weitere Informationen über Touchpad-Gesten für Windows 10 finden Sie im Microsoft Knowledge Base-Artikel 4027871 unter support.microsoft.com.

## **Power adapter**

#### Table 16. Power adapter specifications

| Description                 | Values                                                                                                    |                                                                             |  |
|-----------------------------|----------------------------------------------------------------------------------------------------|-----------------------------------------------------------------------------|--|
| Туре                        | 90 W USB-C (UMA)                                                                                                    | 130 W USB-C (Discrete)                                                      |  |
| Diameter                    | Type-C connector                                                                                                    | Type-C connector                                                            |  |
| Input voltage               | 100 VAC-240 VAC                                                                                                    | 100 VAC-240 VAC                                                             |  |
| Input frequency             | 50 Hz-60 Hz                                                                                                    | 50 Hz-60 Hz                                                                 |  |
| Input current (maximum)     | 1.5 A                                                                                                    | 1.8 A                                                                       |  |
| Output current (continuous) | <ul> <li>20 V/4.5 A (Continuous)</li> <li>15 V/3 A (Continuous)</li> <li>9.0 V/3 A (Continuous)</li> <li>5.0 V/3 A (Continuous)</li> </ul> | <ul> <li>20 V/6.5 A (Continuous)</li> <li>5.0 V/1 A (Continuous)</li> </ul> |  |
| Rated output voltage        | 20 VDC/15 VDC/9 VDC/5 VDC                                                                                                    | 20 VDC/5 VDC                                                                |  |
| Temperature range:          | ^                                                                                                    |                                                                             |  |
| Operating                   | 0 °C to 40 °C (32 °F to 104 °F)                                                                                                    | 0 °C to 40 °C (32 °F to 104 °F)                                             |  |
| Storage                     | -40 °C to 70 °C (-40 °F to 158 °F)                                                                                                    | -40 °C to 70 °C (-40 °F to 158 °F)                                          |  |

### Battery

#### Table 17. Battery specifications

| Descriptio         | on                             | Values                                                                                                    |                                                                                                    |  |
|--------------------|--------------------------------|----------------------------------------------------------------------------------------------------|----------------------------------------------------------------------------------------------------|--|
| Туре               | Type 3-cell lithium-ion 56 WHr |                                                                                                    | 6-cell lithium-ion 86 WHr                                                                                                |  |
| Voltage            |                                | 11.4 VDC                                                                                                    | 11.4 VDC                                                                                                    |  |
| Weight (m          | aximum)                        | 0.255 kg                                                                                                    | 0.340 kg                                                                                                    |  |
| Dimension          | 5:                             |                                                                                                    |                                                                                                    |  |
|                    | Height                         | 7.56 mm                                                                                                    | 7.56 mm                                                                                                    |  |
|                    | Width                          | 77.7 mm                                                                                                    | 77.7 mm                                                                                                    |  |
| Depth 2            |                                | 295.2 mm                                                                                                    | 295.2 mm                                                                                                    |  |
| Temperature range: |                                |                                                                                                    |                                                                                                    |  |
|                    | Operating                      | Charge: 0 °C to 45 °C (32 °F to 113 °F)<br>Discharge:0 °C to 60 °C (32 °F to 149<br>°F)                               | Charge: 0 °C to 45 °C (32 °F to 113 °F)<br>Discharge:0 °C to 60 °C (32 °F to 149<br>°F)                                  |  |
|                    | Storage                        | –20 °C to 60 °C (4 °F to 149 °F)                                                                                      | –20 °C to 60 °C (4 °F to 149 °F)                                                                                         |  |
| Operating          | time                           | Varies depending on operating conditions<br>and can significantly reduce under certain<br>power-intensive conditions. | Varies depending on operating<br>conditions and can significantly reduce<br>under certain power-intensive<br>conditions. |  |
| Charging t         | ime (approximate)              | 2 hr ( Express charge ), 3 hr ( Standard charge) (when the computer is off)                                           | 2 hr ( Express charge ), 3 hr ( Standard charge) (when the computer is off)                                              |  |

#### Table 17. Battery specifications (continued)

| Description             | Values                                                                                                    |                                                                                                    |  |
|-------------------------|----------------------------------------------------------------------------------------------------|----------------------------------------------------------------------------------------------------|--|
|                         | () NOTE: Control the charging time,<br>duration, start and end time, and so<br>on using the Dell Power Manager<br>application. For more information on<br>the Dell Power Manager see<br>www.dell.com/ | (i) NOTE: Control the charging time,<br>duration, start and end time, and so<br>on using the Dell Power Manager<br>application. For more information on<br>the Dell Power Manager see<br>www.dell.com/ |  |
| Life span (approximate) | 300 discharge/charge cycles                                                                                                    | 300 discharge/charge cycles                                                                                                    |  |
| Coin-cell battery       | Not supported                                                                                                    | Not supported                                                                                                    |  |
| Operating time          | Varies depending on operating conditions<br>and can significantly reduce under certain<br>power-intensive conditions.                                                                                 | Varies depending on operating<br>conditions and can significantly reduce<br>under certain power-intensive<br>conditions.                                                                               |  |

## Anzeige

#### Tabelle 18. Anzeige – technische Daten

| Beschreibung Werte              |                       |                                       |                                                    |
|---------------------------------|-----------------------|---------------------------------------|----------------------------------------------------|
| Тур                             |                       | Full High Definition (FHD), Non-touch | Ultra High Definition (UHD), touch                 |
| Bildschirmte                    | echnologie            | Wide Viewing Angle (WVA)              | Wide Viewing Angle (WVA)                           |
| Luminanz (S                     | Standard)             | 500 Nits                              | 500 Nits                                           |
| Abmessunge                      | en (aktiver Bereich): |                                       |                                                    |
|                                 | Höhe                  | 336.38 mm                             | 336.38 mm                                          |
|                                 | Breite                | 210.24 mm                             | 210.24 mm                                          |
|                                 | Diagonale             | 15.6 mm                               | 15.6 mm                                            |
| Native Auflö                    | òsung                 | 1920 x 1200                           | 3840 x 2400                                        |
| Megapixel                       |                       | 2.3 megapixels                        | 9.2 megapixels                                     |
| Farbspektru                     | IM                    | sRGB 100% min                         | Adobe 100% min; DCI-P3 94% typical,<br>90% minimum |
| Pixel pro Zo                    | II (PPI)              | 145                                   | 290                                                |
| Kontrastverhältnis (minimal)    |                       | 1650:1                                | 1600:1                                             |
| Reaktionszeit (max.)            |                       | 35 ms                                 | 35 ms                                              |
| Bildwiederho                    | olfrequenz            | 60 Hz                                 | 60 Hz                                              |
| Horizontaler Betrachtungswinkel |                       | 85 +/- degrees                        | 85 +/- degrees                                     |
| Vertikaler B                    | etrachtungswinkel     | 85 +/- degrees                        | 85 +/- degrees                                     |
| Bildpunktgrö                    | öße                   | 0.1752 mm                             | 0.0876 mm                                          |

| Tabelle 18. Anzeige - | <ul> <li>technische</li> </ul> | Daten | (fortgesetzt) |
|-----------------------|--------------------------------|-------|---------------|
|-----------------------|--------------------------------|-------|---------------|

| Beschreibung                                     | Werte      |                 |  |
|--------------------------------------------------|------------|-----------------|--|
| Leistungsaufnahme (maximal)                      | 4.41 W     | 10.4 W          |  |
| Blendfreies und Hochglanz-Design im<br>Vergleich | Anti-Glare | Anti-Reflection |  |
| Touchoptionen                                    | No         | Yes             |  |

### Fingerabdruckleser

#### Tabelle 19. Daten zum Fingerabdrucklesegerät

| Beschreibung      | Werte             |
|-------------------|-------------------|
| Sensortechnologie | Capacitive        |
| Sensorauflösung   | 500 dpi           |
| Sensorbereich     | 5.49 mm x 4.47 mm |
| Sensorpixelgröße  | 108 x 88          |

## Video

#### Tabelle 20. Technische Daten zu separaten Grafikkarten

| Separate Grafikkarte |                                    |               |                        |
|----------------------|------------------------------------|---------------|------------------------|
| Controller           | Unterstützung für externe Anzeigen | Speichergröße | Arbeitsspeichert<br>yp |
| NVIDIA Quadro T1000  | N/A                                | 4 GB          | GDDR6                  |
| NVIDIA Quadro T2000  | N/A                                | 4 GB          | GDDR6                  |

#### Tabelle 21. Integrierte Grafikkarte - Technische Daten

| Integrierte Grafikkarte |                                    |                      |                                        |
|-------------------------|------------------------------------|----------------------|----------------------------------------|
| Controller              | Unterstützung für externe Anzeigen | Speichergröße        | Prozessor                              |
| Intel UHD Graphics 630  | Туре-С                             | Shared system memory | 10th Generation Intel<br>Core i5/i7/i9 |
| Intel UHD Graphics P630 | Туре-С                             | Shared system memory | Intel Xeon                             |

### Computerumgebung

Luftverschmutzungsklasse: G1 gemäß ISA-S71.04-1985

#### Tabelle 22. Computerumgebung

| Beschreibung                        | Betrieb                     | Speicher                       |
|-------------------------------------|-----------------------------|--------------------------------|
| Temperaturbereich                   | 0°C to 35°C (32°F to 95°F)  | -40°C to 65°C (-40°F to 149°F) |
| Relative Luftfeuchtigkeit (maximal) | 10% to 90% (non-condensing) | 0% to 95% (non-condensing)     |

#### Tabelle 22. Computerumgebung (fortgesetzt)

| Beschreibung           | Betrieb                                  | Speicher                                      |
|------------------------|------------------------------------------|-----------------------------------------------|
| Vibration (maximal)*   | 0.66 GRMS                                | 1.30 GRMS                                     |
| Stoß (maximal)         | 110 G†                                   | 160 G†                                        |
| Höhe über NN (maximal) | -15.2 m to 3048 m (4.64 ft to 5518.4 ft) | -15.2 m to 10668 m (4.64 ft to 19234.4<br>ft) |

 $\ast$ Gemessen über ein Vibrationsspektrum, das eine Benutzerumgebung simuliert.

† Gemessen bei in Betrieb befindlicher Festplatte mit einem 2-ms-Halbsinus-Impuls.

# **Dell Low Blue Light-Anzeige**

## WARNUNG: Eine längere Exposition gegenüber blauem Licht vom Bildschirm kann zu Langzeiteffekten wie z. B. Belastung der Augen, Ermüdung der Augen oder Schädigung der Augen führen.

Mit der ComfortView-Funktion, über die Notebooks und Bildschirme von Dell verfügen, wird das vom Display abgestrahlte blaue Licht minimiert, sodass die Augen des Benutzers weniger belastet werden.

Um die Belastung der Augen bei längerer Arbeit am Bildschirm zu reduzieren, empfehlen wir Folgendes:

- 1. Stellen Sie das Display des Notebooks in einem bequemen Anzeigeabstand zwischen 50 cm und 70 cm von ihren Augen ein.
- 2. Zwinkern Sie häufig, um Ihre Augen zu befeuchten, oder befeuchten Sie Ihre Augen mit Wasser.
- **3.** Machen Sie alle zwei Stunden 20 Minuten Pause.
- **4.** Sehen Sie während der Pause von Ihrem Bildschirm weg und betrachten Sie mindestens 20 Sekunden ein entferntes Objekt in etwa 6 m Entfernung.

# **Tastenkombinationen des Precision 5550**

**ANMERKUNG:** Die Tastaturzeichen können je nach Tastatursprachkonfiguration variieren. Die in Tastenkombinationen verwendeten Tasten bleiben in allen Sprachkonfigurationen gleich.

Auf einigen Tasten Ihrer Tastatur befinden sich zwei Symbole. Diese Tasten können zum Eintippen von Sonderzeichen oder zum Ausführen von Sekundärfunktionen verwendet werden. Das Symbol auf dem unteren Teil der Taste gibt das Zeichen an, das eingegeben wird, wenn die Taste gedrückt wird. Wenn Sie Umschalt und die Taste drücken, wird das Symbol ausgegeben, das im oberen Bereich der Taste angegeben ist. Wenn Sie beispielsweise **2**, wird **2** eingegeben. Wenn Sie **Umschalt** + **2 drücken**, wird **e** eingegeben.

Die Tasten **F1–F12** in der oberen Reihe der Tastatur sind Funktionstasten für die Multimedia-Steuerung, wie durch das Symbol am unteren Rand der Taste angezeigt. Drücken Sie die Funktionstaste zum Aufrufen der durch das Symbol dargestellten Aufgabe. Zum Beispiel wird durch Drücken der Taste **F1** der Ton stummgeschaltet (weitere Informationen finden Sie in der Tabelle unten).

Wenn die Funktionstasten **F1** bis **F12** jedoch für bestimmte Softwareanwendungen benötigt werden, kann die Multimedia-Funktion durch Drücken von **Fn** + **Esc** deaktiviert werden. Dann wird die Multimedia-Steuerung durch Drücken der Taste **Fn** und der entsprechenden Funktionstaste ausgeführt. Der Ton kann zum Beispiel durch Drücken von **Fn** + **F1** stummgeschaltet werden.

(i) ANMERKUNG: Sie können die primäre Funktionsweise der Funktionstasten (F1–F12) auch durch Änderung von Funktionsweise der Funktionstasten im BIOS-Setup-Programm festlegen.

| Funktionstaste                                                                          | Neu definierte Taste (für Multimedia-Steuerung) | Funktionstasten                   |
|-----------------------------------------------------------------------------------------|-------------------------------------------------|-----------------------------------|
| ↓×<br>F1                                                                                | fn + S                                          | Audio stumm stellen               |
| <b>C</b> , F2                                                                           | fn + , F2                                       | Lautstärke reduzieren             |
| <b>口</b> »》<br>F3                                                                       | fn + <a>F3</a>                                  | Lautstärke erhöhen                |
|                                                                                         | fn + ▷II <sub>F4</sub>                          | Wiedergabe/Pause                  |
| ج<br>F5                                                                                 | fn + `苎´ <sub>F5</sub>                          | Tastaturbeleuchtung<br>umschalten |
| <b>:خ:</b><br>F6                                                                        | fn + 读:                                         | Helligkeit reduzieren             |
| <b>-</b> , <b>-</b> , <b>-</b> , <b>-</b> , <b>-</b> , <b>-</b> , <b>-</b> , <b>-</b> , | fn +                                            | Helligkeit erhöhen                |

#### Tabelle 23. Liste der Tastenkombinationen

#### Tabelle 23. Liste der Tastenkombinationen (fortgesetzt)

| Funktionstaste | Neu definierte Taste (für Multimedia-Steuerung) | Funktionstasten                   |
|----------------|-------------------------------------------------|-----------------------------------|
|                | fn + 🗗 F8                                       | Auf externe Anzeige<br>umschalten |
| prt sc<br>F10  | fn + prt sc                                     | Drucktaste                        |
| home<br>F11    | fn + home                                       | Startseite                        |
| end<br>F12     | fn + end<br>F12                                 | Ende                              |

Die Taste **Fn** kann auch mit bestimmten anderen Tasten auf der Tastatur verwendet werden, um andere sekundäre Funktionen auszuführen.

#### Tabelle 24. Liste der Tastenkombinationen

| Funktionstaste | Funktionstasten            |
|----------------|----------------------------|
| fn + B         | Anhalten/Unterbrechen      |
| fn + S         | Rollen-Taste umschalten    |
| fn + R         | Systemanforderung          |
| fn + ctrl      | Anwendungsmenü öffnen      |
| fn + esc       | Fn-Tastensperre umschalten |

# Hilfe erhalten und Kontaktaufnahme mit Dell

### Selbsthilfe-Ressourcen

Mithilfe dieser Selbsthilfe-Ressourcen erhalten Sie Informationen und Hilfe zu Dell-Produkten:

#### Tabelle 25. Selbsthilfe-Ressourcen

| Selbsthilfe-Ressourcen                                                                                                    | Ort der Ressource                                                                                                    |
|----------------------------------------------------------------------------------------------------|----------------------------------------------------------------------------------------------------|
| Informationen zu Produkten und Dienstleistungen von Dell                                                                                                    | www.dell.com                                                                                                    |
| Mein Dell                                                                                                    | Deell                                                                                                    |
| Tipps                                                                                                    | ·•                                                                                                    |
| Support kontaktieren                                                                                                    | Geben Sie in der Windows-Suche Contact Support ein und drücken Sie die Eingabetaste.                                                                                                    |
| Onlinehilfe für Betriebssystem                                                                                                    | www.dell.com/support/windows                                                                                                    |
|                                                                                                    | www.dell.com/support/linux                                                                                                    |
| Informationen zur Behebung von Störungen,<br>Benutzerhandbücher, Installationsanweisungen, technische<br>Daten, Blogs für technische Hilfe, Treiber, Software-Updates<br>usw.                                                                                      | www.dell.com/support                                                                                                    |
| Dell Knowledge-Base-Artikel zu zahlreichen Computerthemen.                                                                                                    | <ol> <li>Gehen Sie zu https://www.dell.com/support/home/?<br/>app=knowledgebase.</li> <li>Geben Sie ein Thema oder ein Stichwort in das Feld<br/>Search (Suche) ein.</li> <li>Klicken Sie auf Search (Suche), um die zugehörigen<br/>Artikel abzurufen.</li> </ol>                                                                                                    |
| Folgende Informationen zu Ihrem Produkt:                                                                                                    | Siehe Me and My Dell unter www.dell.com/support/manuals.                                                                                                    |
| <ul> <li>Technische Daten des Produkts</li> <li>Betriebssystem</li> <li>Einrichten und Verwenden des Produkts</li> <li>Datensicherung</li> <li>Fehlerbehebung und Diagnose</li> <li>Zurücksetzen auf Werkseinstellungen und<br/>Systemwiederherstellung</li> </ul> | <ul> <li>Um den für Ihr Produkt relevanten Abschnitt <i>Me and My Dell</i> (Ich und mein Dell) zu finden, müssen Sie Ihr Produkt wie folgt bestimmen:</li> <li>Wählen Sie Detect Product (Produkt erkennen).</li> <li>Wählen Sie Ihr Produkt im Drop-Down-Menü unter View Products (Produkte anzeigen).</li> <li>Geben Sie die Service Tag number (Service-Tag-</li> </ul> |
| BIOS-Informationen                                                                                                    | Nummer) oder Product ID (Produkt-ID) in der Suchleiste ein.                                                                                                    |

### Kontaktaufnahme mit Dell

Informationen zur Kontaktaufnahme mit Dell für den Verkauf, den technischen Support und den Kundendienst erhalten Sie unter www.dell.com/contactdell.

() ANMERKUNG: Die Verfügbarkeit ist je nach Land und Produkt unterschiedlich, und bestimmte Dienstleistungen sind in Ihrer Region eventuell nicht verfügbar.

() ANMERKUNG: Wenn Sie nicht über eine aktive Internetverbindung verfügen, können Sie Kontaktinformationen auch auf Ihrer Auftragsbestätigung, dem Lieferschein, der Rechnung oder im Dell-Produktkatalog finden.